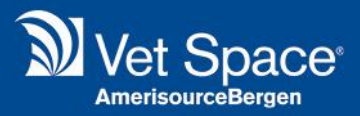

# System Navigation Improvements

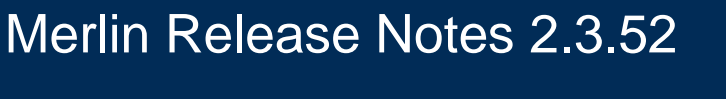

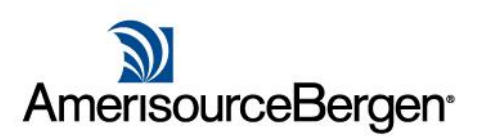

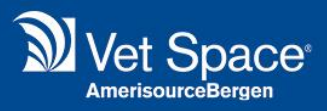

## What is it?

We have been working to improve the navigation of the system in order to improve general useability of the system. We will be continuing to evaluate other areas of the system for future releases.

# What Changes have been made?

## **Top Navigation Bar**

At the top of the screen you will now find the following menu:

File Finance Daylists Utilities Administration Integrations Help

Each menu's functionality is documented below. Any additional/changes to menus has been highlighted.

#### File

| File | Finance | Day |
|------|---------|-----|
| -    | Log Out |     |

| Button  | Functionality                   |
|---------|---------------------------------|
| Log Out | Logs the User out of the system |

#### Finance

| Finance                                              | Davlists                         | Utilities | Button                  | Functionality                                                                                |
|------------------------------------------------------|----------------------------------|-----------|-------------------------|----------------------------------------------------------------------------------------------|
| Clos                                                 | e Accounting<br>y Cash           | Period    | Close Accounting Period | Allows User to configure Close<br>Accounting Period                                          |
| <ul> <li>Dail</li> <li>Deb</li> <li>Cliei</li> </ul> | y Sales<br>itors<br>nt Discounts | 2         | Daily Cash              | Opens Daily Cash Screen. This<br>button has been removed from the<br>main navigation screen. |
| 📑 Price                                              | e List                           |           | Daily Sales             | Opens Daily Sales Screen                                                                     |
|                                                      | ate Monthly If                   | nvoices   | Debtors                 | Opens Debtors Screen. This button<br>has been removed from the main<br>navigation screen.    |
|                                                      |                                  |           | Client Discounts        | Allows User to apply discount to more than one Client's account                              |
|                                                      |                                  |           | Price List              | Opens Price List                                                                             |
|                                                      |                                  |           | Create Monthly Invoices | Opens Create Monthly Invoices<br>Wizard                                                      |

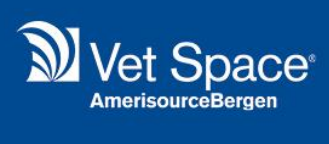

## Daylists

| Day       | /lists | Utilities    | Admini |
|-----------|--------|--------------|--------|
| <b>P</b>  | Treat  | ed           |        |
| 2         | Full L | ist          |        |
| <b>.</b>  | Waitii | ng List      |        |
| 2         | Opera  | ations       |        |
| 1         | Hospi  | tal          |        |
| ţ,        | Lab L  | ist          |        |
| *         | Radio  | logy         |        |
| \$        | Ultras | sound        |        |
| 4         | Repea  | at Prescript | ions   |
| Ĭ         | Action | n List       |        |
| $\bowtie$ | Card   | List         |        |
|           | Crem   | ation List   |        |
|           |        |              |        |

| Button               | Functionality                                                                                   |
|----------------------|-------------------------------------------------------------------------------------------------|
| Treated              | Opens Treated List                                                                              |
| Full List            | Opens Full List                                                                                 |
| Waiting List         | Opens Waiting List                                                                              |
| Operations           | Opens Operations List                                                                           |
| Hospital             | Opens Hospital List                                                                             |
| Lab List             | Opens Lab List                                                                                  |
| Radiology            | Opens Radiology List                                                                            |
| Ultrasound           | Opens Ultrasound List                                                                           |
| Repeat Prescriptions | Opens Repeat Prescriptions List. A button for this has also been added to the Treatment Screen. |
| Action List          | Opens Action List. A button for this has also been added to the Treatment Screen.               |
| Card List            | Opens Card List                                                                                 |
| Cremation List       | Opens Cremation List                                                                            |

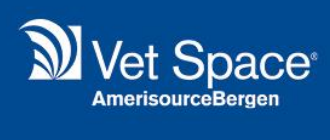

## Utilities

| Util       | ities | Administra |
|------------|-------|------------|
|            | Repo  | orts       |
| <u>59</u>  | Cont  | act        |
| $\bigcirc$ | Kenn  | el         |
| 4          | Remi  | inders     |
| ţ.         | Gene  | eral Lab   |
| B          | Who   | lesale     |
| P          | Stock | c Control  |
| 8          | Send  | Texts      |
| &          | User  | Profile    |
|            |       |            |

| ati | Button        | Functionality                                                                                                    |
|-----|---------------|----------------------------------------------------------------------------------------------------|
|     | Reports       | Opens Reports Screen. This has been moved from the old<br>'Marketing' menu.                                               |
|     | Contact       | Opens Contacts Screen. This has been moved from the old<br>'Marketing' menu.                                              |
| 5   | Kennel        | Opens Kennels Screen. This is a new button.                                                                               |
| 2   | Reminders     | Opens Reminders Screen. This has been moved from the old<br>'Marketing' menu.                                             |
|     | General Lab   | Opens General Lab Screen.                                                                                                 |
|     | Wholesale     | Opens Wholesale Screen.                                                                                                   |
|     | Stock Control | Opens Stock Control Screen.                                                                                               |
|     | Send Texts    | This used to be part of a menu branch (Utilities > SMS Messaging) the menu branch has been removed to improve navigation. |
|     | User Profile  | Opens User Profile Settings.                                                                                              |

#### **Administration**

Administration is a newly added menu which hosts a list of administrative tasks.

All of the buttons listed below have been moved from the Utilities Menu to the Administration Menu

| Adr     | ninistration I                  | ntegrations          |                       |                                                                                                    |
|---------|---------------------------------|----------------------|-----------------------|----------------------------------------------------------------------------------------------------|
| 2       | Code Entry                      | •                    | Button                | Functionality                                                                                               |
| 8<br>89 | SMS Messaging<br>Message Mainte | enance               | Code Entry            | Allows the user to select: Code Maintenance, Code Archive, Code Gridview and Code Templates.                |
| ₹ي      | Accounting Util<br>System       | lities               | SMS Messaging         | Allows the user to select: SMS Templates and Review Messages Sent.                                          |
| ₿<br>1  | Logs<br>Settings                | •                    | Message Maintenance   | Allows user to configure Internal Messaging Groups/Users.                                                   |
| 6<br>6  | Stock Centre Se<br>Scheduler    | etup                 | Accounting Utilities  | Allows the user to select: Global Price Update and Price Deviation                                          |
|         | Performance M<br>Download Merg  | lonitor<br>ge Fields | System                | Allows the user to select: Devices, Security, Sites,<br>Users and Re-Initiate Reminders.                    |
| -       | Log Off Users                   |                      | Logs                  | Opens the Error Logs screen.                                                                                |
| 1<br>1  | Health Care<br>Accounting       | •                    | Settings              | Opens Settings Screen.                                                                                      |
| •••     | Appointments<br>Clients         | k.                   | Stock Centre Setup    | Opens Stock Centre Setup Screen.                                                                            |
|         | Documents<br>Patients           | A A                  | Scheduler             | Opens Scheduler Screen.                                                                                     |
| >       | Reminders                       | Þ                    | Performance Monitor   | Opens Performance Monitor Screen.                                                                           |
| •       | Treatments                      | р<br>                | Download Merge Fields | Downloads Merge Fields for Word/Office Libre templates.                                                     |
|         | Qualifications                  |                      | Job Monitor           | Opens Job Monitor Screen.                                                                                   |
|         |                                 |                      | Log Off Users         | Opens User Sessions Window.                                                                                 |
|         |                                 |                      | Health Care           | Opens Health Care Plan Screen.<br>The Health Care Button has been removed from the<br>main navigation menu. |
|         |                                 |                      |                       |                                                                                                    |

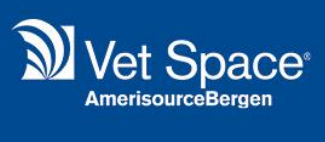

| Accounting     | System Library configuration for Accounting related libraries. |
|----------------|----------------------------------------------------------------|
| Appointments   | System Library configuration for Accounting related libraries. |
| Clients        | System Library configuration for Client related libraries.     |
| Documents      | System Library configuration for Document related libraries.   |
| Patients       | System Library configuration for Patient related libraries.    |
| Reminders      | System Library configuration for Reminder related libraries.   |
| Reports        | Opens Report Mapping configuration.                            |
| Treatments     | System Library configuration for Treatment related libraries.  |
| Qualifications | System Library Configuration for Accounting related libraries. |

## Integrations

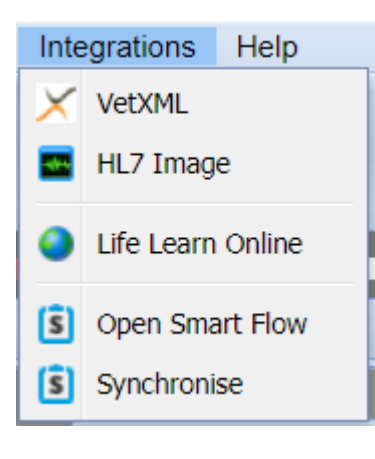

| Button            | Functionality                                                                            |
|-------------------|------------------------------------------------------------------------------------------|
| VetXML            | Opens VetXML Module. This button has been moved from Utilities to the Integrations menu. |
| HL7 Image         | Opens HL7 Screen. This button has been moved from Utilities to the Integrations menu.    |
| Life Learn Online | Opens Life Learn Online.                                                                 |
| Open Smart Flow   | Opens Smart Flow.                                                                        |
| Synchronise       | Synchronises Smart Flow                                                                  |

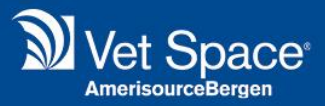

## **Main Navigation Bar**

The main navigation bar has been changed to include frequently used day-to-day tasks.

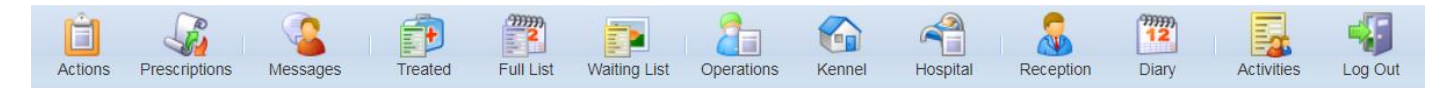

The following buttons have been added: Actions List and Repeat Prescriptions.

The following buttons have been removed: Debtors, Daily Cash, Reminders and Health Care. These can now be accessed via the top navigation bar.

#### **Add Treatment Screen Buttons**

The following buttons have been removed from the Add Treatment Draft Screen: Payments, Make Appointment and Account.

The buttons have also been re-ordered to the following:

| Treatment [User - jupiter : Site - Esher : Profile - dsfsdfsdfsdf ]                                                                  |             |  |  |  |
|----------------------------------------------------------------------------------------------------|-------------|--|--|--|
| 📙 Save 📙 Save As Estimate 📙 Save to Pre-Invoice 🥸 Empty 😢 Delete 🍕 Doc Mgmt 🔹 📝 Consent 📑 Manual 🛛 🏬 Barcode 통 Clinical 👔 Weight 🔹 🗱 | Patient Lab |  |  |  |
| 🚱 History 😰 Pre-Invoice 🐉 Add Treatment 😰 Saved Estimates 🗅 Documents 📝 Patients 🍥 Notes 🚱 Archive 🍕 Repeats 🔌 Health Care Plan      |             |  |  |  |

### **History Column Improvements**

Changes have been made to improve the useability of the treatment area and to de-clutter the screen for users with smaller monitors.

#### **Hidden Columns**

The following columns are set as 'hidden' from the history tab in treatment by default:

- 1. Group
- 2. User
- 3. Modified
- 4. HCP
- 5. Referral

Users can hide/unhide these items as they wish. Any changes are User specific and are therefore saved against their user profiles.

To configure which columns are hidden, select the 'Settings' option from the treatment History screen.

| Treatn   | reatment [User - jupiter : Site - Esher : Profile - dsfsdfsdfsdf ]                                                                  |                      |                                                                                              |                                                                    |  |  |  |
|----------|----------------------------------------------------------------------------------------------------|----------------------|----------------------------------------------------------------------------------------------|--------------------------------------------------------------------|--|--|--|
| 🐉 Pay    | 🐉 Payments 💱 Print History 🗸 🏬 Barcode 嘭 Clinical 🍕 Doc Mgmt 🖌 쮑 Make Appt 彦 Account 🚮 Weight 🖌 📝 Consent 🔊 Refresh 🗱 Patient Lab 🦉 |                      |                                                                                              |                                                                    |  |  |  |
| 🚺 Hist   | ory 👩 Pre-Invoid                                                                                                    | ce 🛛 👰 Add Trea      | tment 🛛 🍺 Saved Estimates 🛛 🗅 Documents 🛛 📝 Patients 🛛 🇐 Notes 🛛 🔂 Archive 🛛 🍇 Repeats 🛛 🐴 I | Health Care Plan                                                   |  |  |  |
| Filters: | Description                                                                                                    |                      | Clinical Code All Type All V Res                                                             | set Settings                                                       |  |  |  |
|          |                                                                                                    |                      |                                                                                              | Settings                                                           |  |  |  |
|          | Date                                                                                                    | Time                 | Description Clinical Code                                                                    | Exclude Discounts                                                  |  |  |  |
| 🗉 Date:  | 20 Jan 2012                                                                                                    |                      |                                                                                              | Hide Group Column                                                  |  |  |  |
| 8        | 20 Jan 2012                                                                                                    | 18:56                | Consultation<br>Consultation                                                                 | <ul> <li>Hide User Column</li> <li>Hide Modified Column</li> </ul> |  |  |  |
| 8        | 20 Jan 2012                                                                                                    | 18:56                | Fluoresceine Eye Test 🔊 General                                                              | Hide HCP Column                                                    |  |  |  |
|          |                                                                                                    | Hide Referral Column |                                                                                              |                                                                    |  |  |  |
| 🗉 Date:  | 19 Jun 2018                                                                                                    |                      |                                                                                              |                                                                    |  |  |  |
| 26       | 19 Jun 2018                                                                                                    | 13:50                | Weight recorded: 10.000(Kg) Williams                                                         |                                                                    |  |  |  |
| 20       | 19 Jun 2018                                                                                                    | 13:50                | Weight updated from 10.000(Kg) to 9.000(Kg) Williams                                         |                                                                    |  |  |  |
|          | 40.004.0040                                                                                                    | anica.               |                                                                                              |                                                                    |  |  |  |

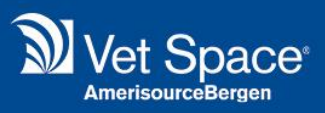

#### Insurance Column

The Insurance Tick Box and Insurance Number columns have been merged. If the insurance column is ticked and saved, then the insurance number will appear.

Insu...

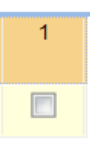